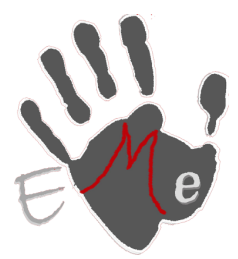

Sergio Galiano Porras C/ Matías García Local 8, Coín 29100 (Málaga) Movil: 659997807 Tel/Fax: 952452654 www.estrategiasmultimedia.com info@estrategiasmultimedia.com

Factusol 2011

Introducir logotipos en Presupuesto, Albaranes y Facturas.

 $1^{\underline{o}}$  seleccionamos un presupuesto y pulsamos imprimir

|                                                                      | ÷                                          | [002 - Sergio Galiano Diaz - 2011] - Fact | uSOL 2011 - [Presupuestos]                 | _ = ×                        |
|----------------------------------------------------------------------|--------------------------------------------|-------------------------------------------|--------------------------------------------|------------------------------|
| Compras Venta:                                                       | Almacén Administra                         | ación Internet Informes Utili             | dades Presupuestos                         | 🤬 ×                          |
| Nuevo Borrar                                                         | sprimir<br>v                               | idad<br>SMS Pedido Albarán Factura        | Copiar Selectionar<br>Copiar Buscar Filtro | Configuración                |
| Mantenimiento Im                                                     | presión Consultas                          | Acciones                                  | Portapapeles Vista                         | Configuración                |
| Fondo de FactuSOL                                                    | primir                                     | de clientes 📋 Albaranes 📋 Facturas        |                                            |                              |
| Series mostradas                                                     | Acceder a la impresión de<br>presunuestos. |                                           |                                            | P 47                         |
| Todas                                                                | 1 000001 01 07/00                          | Cliente Nombre Refe                       | rencia Forma de Estado Agente              | Total E-mail                 |
| Recientes                                                            | 1-000001 01/07/20                          |                                           | Pendiente 00000                            | 135,30                       |
| @ Todas                                                              |                                            |                                           |                                            |                              |
| De hoy                                                               |                                            |                                           |                                            |                              |
| O De la última semana                                                |                                            |                                           |                                            |                              |
| Oel último m <u>e</u> s                                              |                                            |                                           |                                            |                              |
| Software DELSOL                                                      |                                            |                                           |                                            |                              |
| Coffware<br>DELSCL<br>2011 Edición Verano<br>Ve disponible en la com |                                            |                                           | Tatal selectonside                         | 19930 Total 19930            |
|                                                                      | No existen presupues                       | tos                                       | ious seectonado.                           | Agente: TODOS                |
| Ubicación de archivos: Local                                         |                                            |                                           | [Supervisor] 01/07/2011                    | 🕦 E-mail 💿 Web 🔒 MAY NUM 👸   |
| 📀 🧭 🚞                                                                | 0                                          | 🚳 🐖 💽                                     |                                            | - P ♥ ♥ ♦ 9:48<br>01/07/2011 |

2 pulsamos el botón modificar

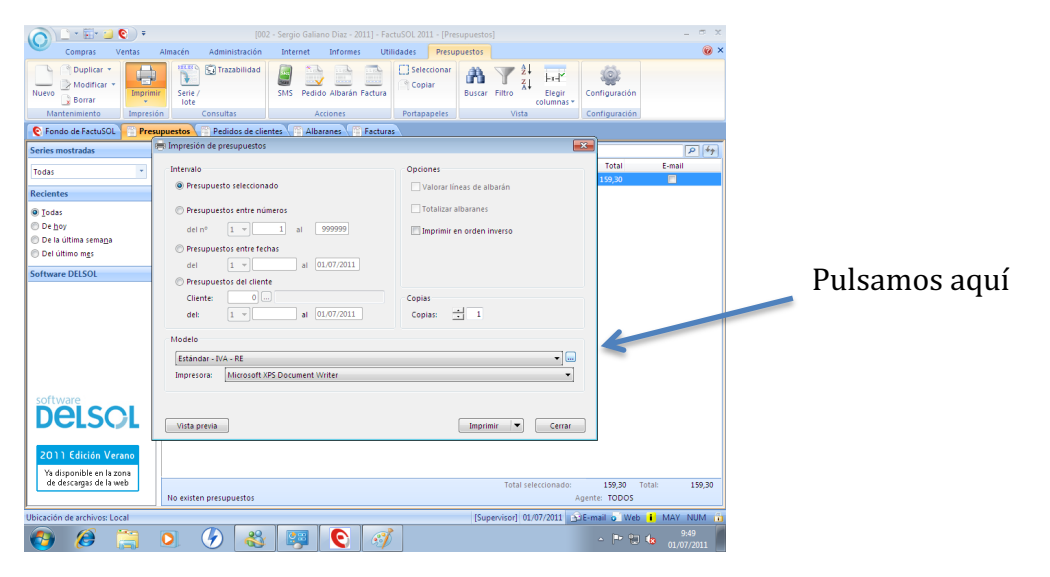

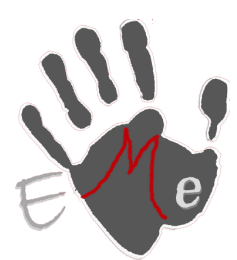

Sergio Galiano Porras C/ Matías García Local 8, Coín 29100 (Málaga) Movil: 659997807 Tel/Fax: 952452654 www.estrategiasmultimedia.com info@estrategiasmultimedia.com

|                                                    | ) =      | [00]                       | - Sergio Galiano  | Diaz - 2011] - Fa | ctuSOL :       | 2011 - [Pre | supuestos] |           |                               |                           |              |
|----------------------------------------------------|----------|----------------------------|-------------------|-------------------|----------------|-------------|------------|-----------|-------------------------------|---------------------------|--------------|
| Nuevo Borrar                                       | Imprimir | Serie /<br>lote            | SMS Pedido        | Albarán Factura   | C) Se<br>C) Co | eleccionar  | Buscar F   | ₹<br>X↓   | H+++*<br>Elegir<br>columnas * | Configuración             | v            |
| Mantenimiento Ir                                   | npresióp | Modelos de presupuestos    | . Arri            | ABBI              | Post           | ananalar    | 1          | Virta     | <b>—</b> ×                    | Configuración             |              |
| Cordo de FactuSOL                                  | Presu    | Archivo de modelos         | de presupue       | stos              |                |             |            |           |                               | _<br>n                    | 0.6          |
| Todas                                              | •        | Sestione los diferentes mo | delos de impresió | n de documento    | 5.             |             |            |           | ۶                             | Total<br>159,30           | E-mail       |
| Recientes                                          |          | Código Descripción         |                   |                   | /isible        | Observacio  | ones       |           | *                             |                           |              |
| Todas                                              |          | 10000 Estándar             |                   |                   | V              | IVA - RE    |            |           |                               |                           |              |
| De hov                                             |          | 10001 Estándar             |                   |                   | 1              | IGIC - RE   |            |           |                               |                           |              |
| De la última semana                                |          | 10003 Estándar             |                   |                   | 1              | Ampliado    |            |           | E                             |                           |              |
| Del último mes                                     |          | 10004 Estándar             |                   |                   | 1              | Cambio - I  | VA - RE    |           |                               |                           |              |
|                                                    |          | 10005 Estándar             |                   |                   | 1              | Fuentes gr  | andes      |           |                               |                           |              |
| Software DELSOL                                    |          | 10006 Estándar             |                   |                   | J              | IVA - RE ga | slego      |           |                               |                           |              |
|                                                    |          | 10007 Estándar             |                   |                   | J              | IVA - RE ca | talà       |           |                               |                           |              |
|                                                    |          | 10008 Estándar             |                   |                   | 1              | IVA - RE eu | iskara     |           |                               |                           |              |
|                                                    |          | 10100 Cuadros              |                   |                   | 1              | IVA - RE    |            |           |                               |                           |              |
|                                                    |          | 10101 Cuadros              |                   |                   | 1              | IGIC - RE   |            |           |                               |                           |              |
|                                                    |          | 10102 Cuadros              |                   |                   | J              | IVA - RE ga | slego      |           |                               |                           |              |
|                                                    |          | 10103 Cuadros              |                   |                   | J              | IVA - RE ca | talà       |           |                               |                           |              |
|                                                    |          | 10104 Cuadros              |                   |                   | J.             | IVA - RE eu | iskara     |           |                               |                           |              |
|                                                    |          | 10200 Verde-Rosa           |                   |                   | 1              | IVA - RE    |            |           | *                             |                           |              |
| Delsol                                             |          | Duplicar Edi               | tar Bo            | orrar .           | Aplicar        |             | + Opcion   | es 🔻      |                               |                           |              |
| 2011 Edición Verano                                |          | 2                          |                   |                   |                |             |            |           | Cerrar                        |                           |              |
| Ya disponible en la zona<br>de descargas de la web |          | o existen presupuestos     |                   |                   |                |             |            | Total se  | leccionado:<br>A              | 159,30 Ti<br>gente: TODOS | otal: 159,30 |
| bicación de archivos: Local                        |          |                            |                   |                   |                |             | fSupen     | /isor1 01 | /07/2011                      | E-mail o Web              | MAY NUM      |
|                                                    |          |                            |                   |                   |                |             | cooperi    |           |                               |                           |              |
|                                                    |          | 7) 🚳                       |                   | <b>U</b> 3        |                |             |            |           |                               | - 🏴 🗒                     | 01/07/2011   |

### 3 .seleccionamos estándar y pulsamos en duplicar

4. Modificamos el Código del Modelo y ponemos un nombre que deseemos por ejemplo presupuesto

| [002 - Sergio Galiano Diaz - 2011] - FactuSOL 2011 - [Presupuestos]                                                                 | _ = ×                                         |
|----------------------------------------------------------------------------------------------------|-----------------------------------------------|
| Compras Ventas Almacén Administración Internet Informes Utilidades Presupuestos                                                     | @ ×                                           |
| Duplicar *       Modificar *         Nuevo       Borrar         Mantenimiento       Impresión                                       | Elegir<br>Iumnas ~ Configuración              |
| C Fondo de FactuSOL Presu Modelos de presupuestos                                                                                   |                                               |
| Series mostradas     Archivo de modelos de presupuestos       Todas     Sestione los diferentes modelos de impresión de documentos. | ア <sup>チ</sup> テ<br>Total E-mail<br>159,30    |
| Código Descripción Visible Observaciones                                                                                            |                                               |
|                                                                                                    |                                               |
| Software DELSOL                                                                                                    |                                               |
| Especifique el formato de destino.<br>Código del modelo: 2 N mbre del modelo: presupuesto<br>2 Aceptar C                            | ancelar                                       |
| 10200 Verde-Rosa IVA - RE                                                                                                    | -                                             |
| Software Duplicar Editar Borrar Aplicar • Opciones •                                                                                |                                               |
| 2011 Edición Verano<br>Ya disponible en la zona                                                                                     | errar                                         |
| de descargas de la web Total selecc No existen presupuestos                                                                         | ionado: 159,30 Total: 159,30<br>Agente: TODOS |
| Ubicación de archivos: Local [Supervisor] 01/07,                                                                                    | /2011 🗊E-mail 💿 Web 🚺 MAY NUM 🛅               |
| 🚱 🥖 📜 🕗 🍪 👺 💽 🚿                                                                                                    | ▲ ■ □ 48 9:50<br>01/07/2011                   |

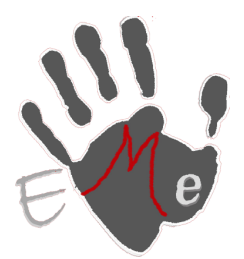

Sergio Galiano Porras C/ Matías García Local 8, Coín 29100 (Málaga) Movil: 659997807 Tel/Fax: 952452654 www.estrategiasmultimedia.com info@estrategiasmultimedia.com

#### y pulsamos Aceptar

jio Galiano Diaz - 2011] - FactuSOL 2011 Compras Utilidades Presupuestos () × Internet Informes Serie / lote Buscar Filtro SMS Pedido Albarán Factura ) Duplicar 🔹 []] Seleccionar 4 Ó Nuevo Coniar Elegir columnas • Configuració Borrar Mant nimiento figuració Modelos de presup 💽 Fondo de FactuSOL 📑 Pres Archivo de modelos de presupuestos Series mostradas P 47 Gestione los diferentes modelos de impresión de documentos. Total E-mail Todas . ۶ Código Descripción 10403 Rojo-Azul Observaciones IVA - RE català Reciente Visible . ● <u>T</u>odas 10404 Rojo-Azul IVA - RE euskara < De <u>h</u>oy
 De la última sema<u>n</u>a
 Del último m<u>e</u>s IVA - RE euskara IVA - RE IGIC - RE IVA - RE galego IVA - RE català IVA - RE euskara 10500 Verde-Azul 10501 Verde-Azul 10502 Verde-Azul Software DELSOL 10503 Verde-Azul 10504 Verde-Azul 10600 Rojo-Gris 10601 Rojo-Gris IVA - RE IGIC - RE ✓ ✓ ✓ 10602 Roio-Gris IVA - RE galego 10603 Rojo-Gris IVA - RE català 10604 Rojo-Gris IVA - RE euskara **Delscl** Duplicar Editar Borrar Aplicar + Opciones 🔻 Cerrar Ya disponible en la zona de descargas de la web 159,30 Total: Total selec 159,30 No existen presupuestos ente: TODOS [Supervisor] 01/07/2011 E-mai o Web i  $\bigcirc$ **3** Ø 2 Θ 3

#### una vez aceptada aparecerá en modelo la seleccionamos y le damos a Editar.

## pulsamos en logotipo

| 01-                             | 🕆 🌆 🐑 🔻 [002 - Sergio Galiano Diaz - 2011] - FactuSOL 2011 - [Presupuestos] |          | - ¤ X             |  |  |  |  |  |
|---------------------------------|-----------------------------------------------------------------------------|----------|-------------------|--|--|--|--|--|
| <u> </u>                        | Modificación de un formato                                                  |          |                   |  |  |  |  |  |
|                                 | Diseñador                                                                   |          |                   |  |  |  |  |  |
| Nuevo 🚽                         | 💼 🚛 Impresora / Tipo de papel 🖺 Datos generales 🔺 🔿 🦯 Añadir 🕋 🔂            |          |                   |  |  |  |  |  |
| Manten                          | 🔚 💭 🗠 Logotipos 🚔 Datos líneas detalle 🔲 🛛 🗶 Eliminar 🐣 🖹                   |          |                   |  |  |  |  |  |
| C Fondo d                       | seguir cerrar 🕹 previa                                                      |          |                   |  |  |  |  |  |
| Series most                     | Mantenimiento Mostrar Acciones                                              |          | P (++             |  |  |  |  |  |
| Tedas                           |                                                                             | _        | ail               |  |  |  |  |  |
| lodas                           | Nombre fiscal de la empresa                                                 |          |                   |  |  |  |  |  |
| Recientes                       | 21111 Población                                                             | =        |                   |  |  |  |  |  |
| • <u>T</u> odas                 | A-11223344                                                                  |          |                   |  |  |  |  |  |
| O De <u>h</u> oy<br>De la últir | 91 2233444<br>91 22 22 22 Illombre del cliente                              |          |                   |  |  |  |  |  |
| 🔘 Del últim                     | Domicilio del cliente                                                       |          |                   |  |  |  |  |  |
| Software D                      | 21000 Población del clente doubri<br>Provincia cli                          |          |                   |  |  |  |  |  |
|                                 |                                                                             |          |                   |  |  |  |  |  |
|                                 | DOCUMENTO I NÚMERO I PAG. I FECHA                                           |          |                   |  |  |  |  |  |
|                                 | Presupuesto 1 000001 01 01-09-05                                            |          |                   |  |  |  |  |  |
|                                 |                                                                             |          |                   |  |  |  |  |  |
|                                 | A11223344 00001 Nombre del agente Descripción de forma de pago              |          |                   |  |  |  |  |  |
|                                 |                                                                             | -        |                   |  |  |  |  |  |
| softwar                         | Impresora / lipo de papel                                                   | hoia —   |                   |  |  |  |  |  |
| De                              | Codigo: 2 Descripcion: entestiputesto                                       | _        |                   |  |  |  |  |  |
|                                 |                                                                             |          |                   |  |  |  |  |  |
| 2011 E                          | Orientación Orientación                                                     |          |                   |  |  |  |  |  |
| Ya disno                        | O Vertical O Horizontal                                                     |          |                   |  |  |  |  |  |
| de desc                         | Ancho: 210 Alto: 297 0 3                                                    |          | 159,30            |  |  |  |  |  |
|                                 | Updones                                                                     | _        |                   |  |  |  |  |  |
| Ubicación de                    |                                                                             |          | Y NUM 👔           |  |  |  |  |  |
| <b>(</b>                        | 🖉 🎘 🔕 👺 💽 🚿 - ۲                                                             | 12 👍 🛛 🛛 | 9:51<br>L/07/2011 |  |  |  |  |  |

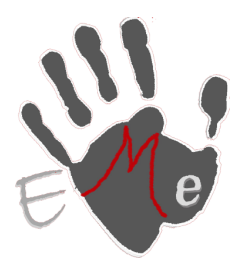

Sergio Galiano Porras C/ Matías García Local 8, Coín 29100 (Málaga) Movil: 659997807 Tel/Fax: 952452654 www.estrategiasmultimedia.com info@estrategiasmultimedia.com

#### 0 > 01-Modificación de un format Diseñador 0 Nuevo × Eliminar Suardar y Guardar y seguir cerrar Impresora / Tipo de papel Datos generales e 🗋 🗸 Añadir × Eliminar Mant Vista previa ≭ C Fondo eries m P 49 Todas Nombre fiscal de la empresa Domicilio de la empresa 21111 Población Provincia Reciente • <u>T</u>odas Provincia A-11223344 De hoy De la últ De la últ 91 2233444 91 22 22 222 obre del cliente Domicilio del cliente 21000 Población del cliente Provincia cli 00001 ioftware l DOCUMENTO Presupuesto NÚMERO PAG. FECHA 1 000001 01 01-09-05 FORMA DE PAGO Descripción de forma de pago C.I.F./N.I.F. A1122334 AGENTE 00001 Nombre del agente Añadir logotipo Añadir logotipo Añadir logotipo Añadir logotipo Añadir logotipo Añadir logotipo de De ] .... Archivo mensaies en documento Tamaŕ Ya disp de des Ancho (mm.): 0 Distancia desde el margen izquierdo (mm.): 159,30 Alto (mm.): 0 Distancia desde el margen superior (mm.): 🅑 🚳 😝 💽 🧭 👩 🖉

#### añadir logotipo y buscamos el botón seleccionar

buscamos nuestro logotipo y lo seleccionamos

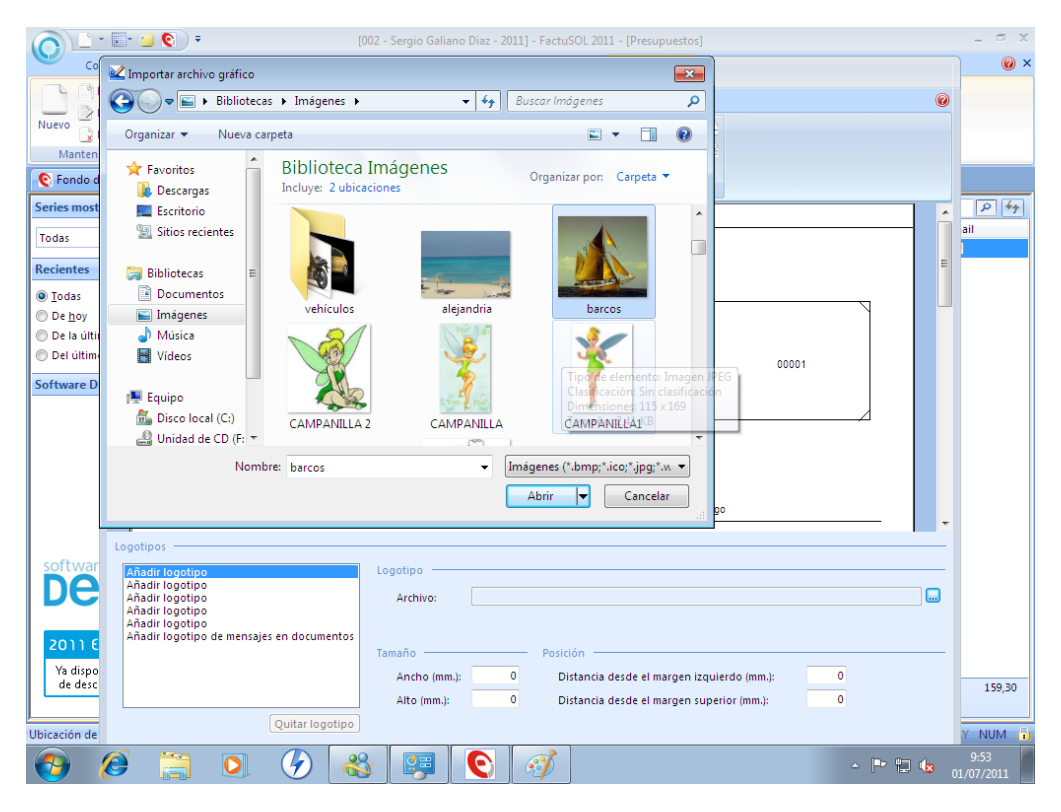